Per creare il VOUCHER. Entra nella piattaforma: https://cartadeldocente.istruzione.it/#/

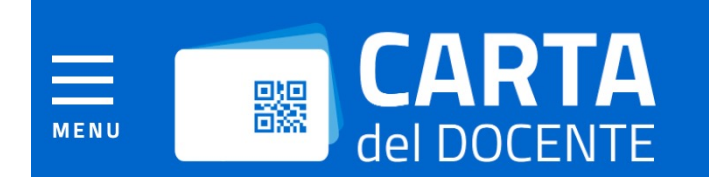

### Inizia a usare Carta del Docente e crea il tuo primo buono:

- Vai alla pagina "crea buono" accessibile dal menu
- Scegli se acquistare di persona o online presso un esercente o ente aderente all'iniziativa e se vuoi comprare
  - 🔘 libri e testi, anche 🖥 formato digitale, pubblicazioni e riviste comunque utili all'aggiornamento professionale
  - O hardware e software
  - iscrizione a corsi per attività di aggiornamento e di qualificazione delle competenze professionali, svolti da caccreditati presso il Ministero dell'istruzione, dell'università e della ricerca;
  - iscrizione a corsi di laurea, di laurea magistrale, specialistica o a ciclo unico, inerenti al profilo professionale corsi post lauream o a mister universitari inerenti al profilo professionale;

# E clicca su CREA BUONO

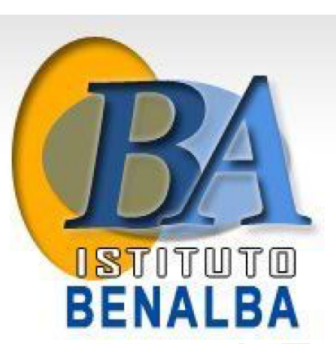

#### TROVA ESERCENTE

### Per quale tipologia di esercizio/ente?

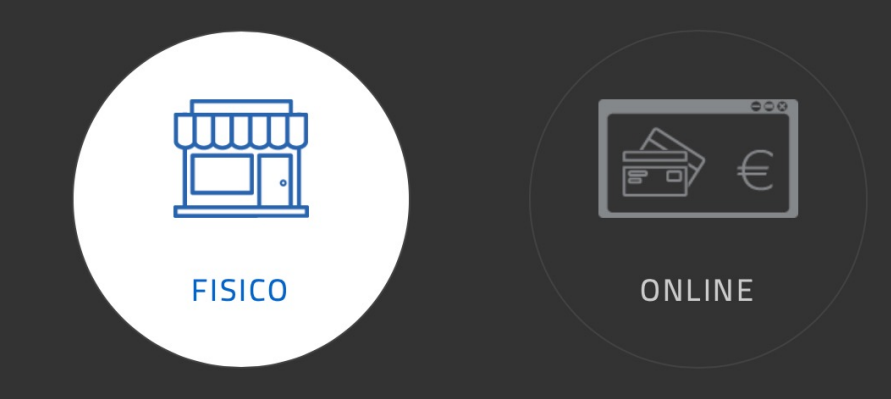

#### Per quale ambito?

| FORMAZIONE E AGGIORNAMENTO | LIBRI E TESTI (ANCHE IN FORMATO DIGITALE) |
|----------------------------|-------------------------------------------|
| 000                        |                                           |

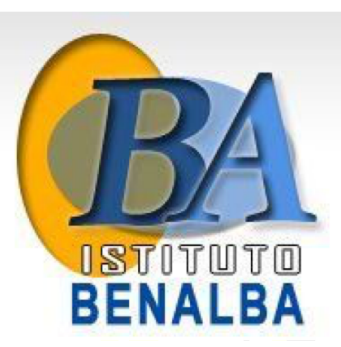

Scegli ENTE FISICO e sotto FORMAZIONE E AGGIORNAMENTO

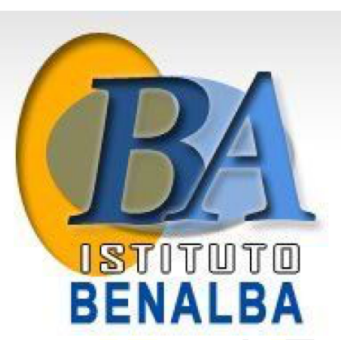

## Corsi di Aggiornamento

## Scegli un bene/servizio:

#### CERTIFICAZIONI

#### CORSI AGGIORNAMENTO ENTI ACCREDITATI/QUALIFICATI AI SENSI DELLA DIRETTIVA 170/2016

CORSI DI LAUREA 🚺

CORSI POST LAUREAM 🚺

CORSI RICONOSCIUTI AI SENSI DELLA DIRETTIVA 170/2016

MASTER UNIVERSITARI 🚺

PERCORSI FORMATIVI ISTITUZIONI SCOLASTICHE 🚺

CERTIFICAZIONI

CORSI AGGIORNAMENTO ENTI ACCREDITATI/QUALIFICATI AI SENSI DELLA DIRETTIVA 170/2016

CORSI DI LAUREA 🚺

CORSI POST LAUREAM 📑

CORSI RICONOSCIUTI AI SENSI DELLA DIRETTIVA 170/2016

MASTER UNIVERSITARI 📑

PERCORSI FORMATIVI ISTITUZIONI SCOLASTICHE 🚺

#### Importo del buono: i

200☉ €

CREA BUONO

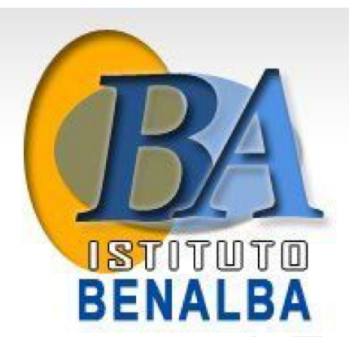

Inserisci l'importo del BUONO e clicca «crea Buono» e conferma successivamente.

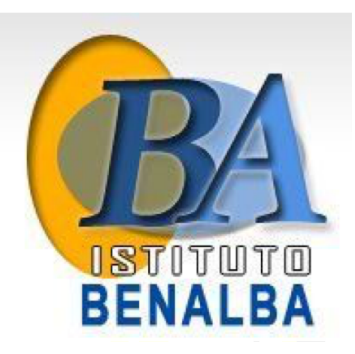

## FORMAZIONE E AGGIORNAMENTO

Buono creato correttamente

CHIUDI

Uscirà il messaggio di buono creato correttamente

X

FORMAZIONE E AGGIORNAMENTO

## CORSI AGGIORNAMENTO ENTI ACCREDITATI/QUALIFICATI AI SENSI DELLA **DIRETTIVA 170/2016**

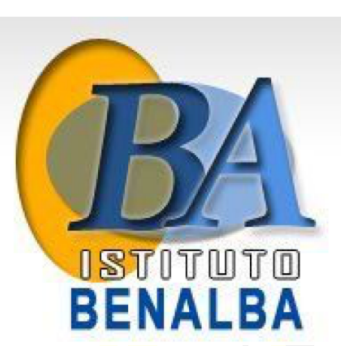

€ 200,00

Codice: **ZV5NKBMA** 

Questo codice dovrà essere inserito nello spazio richiesto in **SOFIA** 

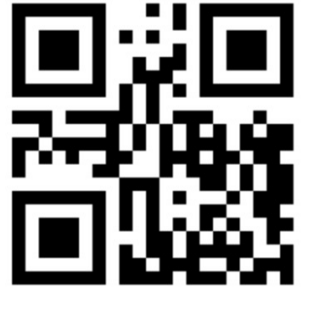

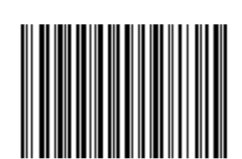

Procedura di Iscrizione ai corsi in piattaforma SOFIA

- Entrare con il proprio account in <u>https://sofia.istruzione.it</u> e cliccare su discente

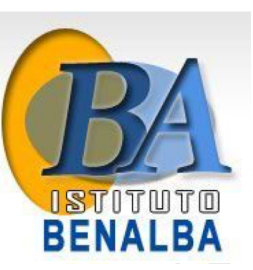

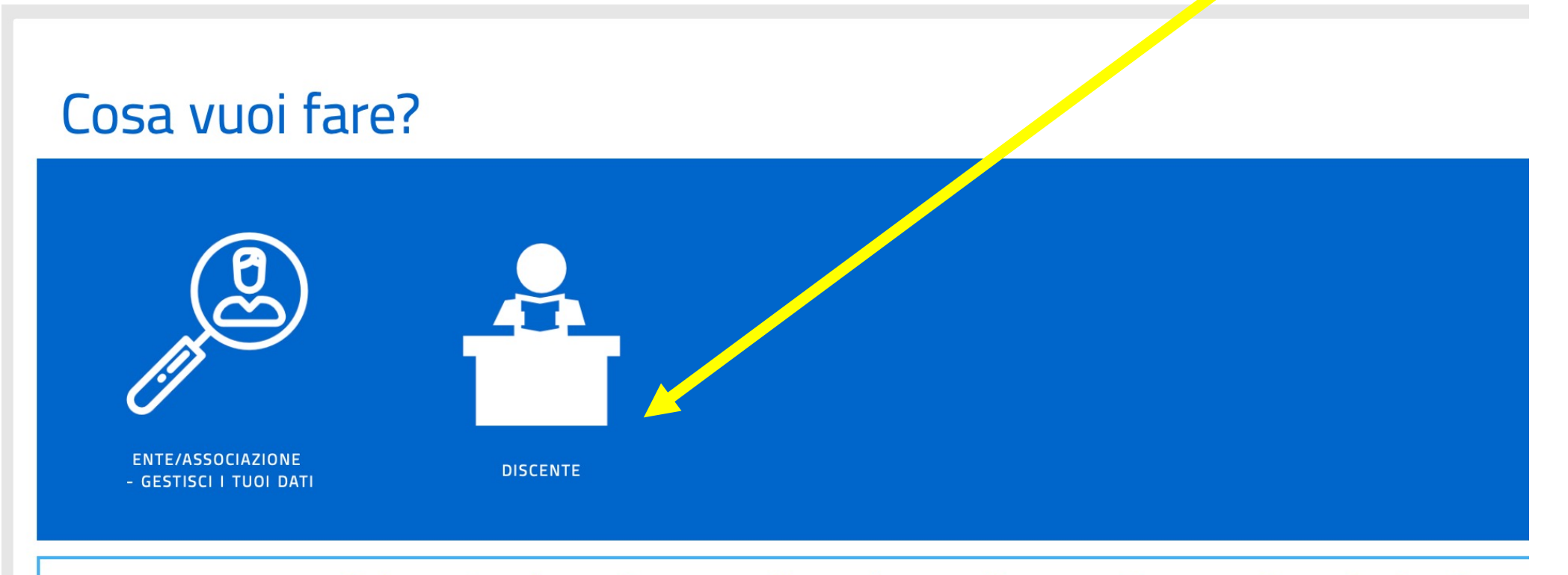

Sei una Scuola, un Soggetto di per sè accreditato, un Ente o un'Associazione?

Inserisci nel campo di ricerca, un codice ID di corso o ricerca il corso di tuo interesse inserendo le parole chiavi.

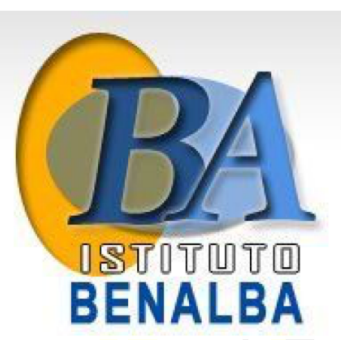

### Inizia cercando un'iniziativa formativa che ti interessa

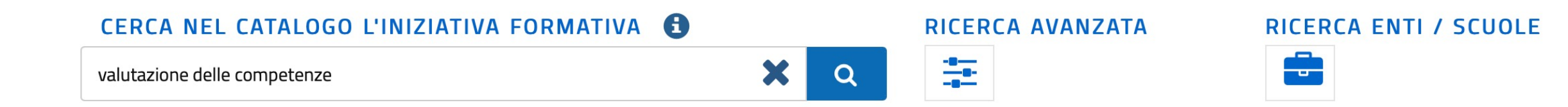

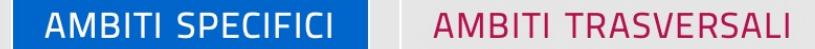

## Problemi della valutazior

#### ISTITUTO BENALBA PER L'AG...

REFERENTE/TUTOR PER LA VALUTAZIONE E IL PIANO DI MIGLIORAMENTO NELLA BUONA SCUOLA (Dalla stesura del Rapporto di ...

100 h

ISTITUTO BENALBA PER L'AG...

LA VALUTAZIONE DELLE COMPETENZE NELL'ATTUALE SISTEMA SCOLASTICO corso on line

50 h

Trovato il corso clicca sul nome per entrare nell'informativa e iscriversi

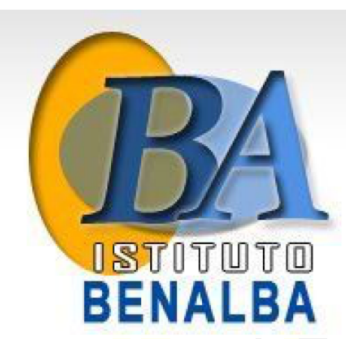

ASSOCIAZIONE NAZIONALE SC...

I.N.PE.F. ISTITUTO NAZION...

 da dicembre 2016 puoi usufruire del bonus di 500 euro della carta del docente (informazioni più approfondite su https://cartadeldocente.istruzione.it/) per tutte le finalità previste dall'art.1, comma 121, Legge 107/2015 ed in particolare per iniziative coerenti con le attività individuate nell'ambito del piano triennale dell'offerta formativa delle scuole e del Piano nazionale di formazione, di cui articolo 1, comma 124, della legge n. 107 del 2015

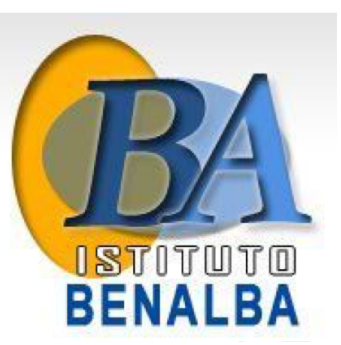

#### EDIZIONI

| ID.97449 Iscrizioni dal 10-11-2021 al 11-12-<br>2021                                 | Svolgimento dal 13-12-2021 al 28-02-2022 💉                                                                                                    |
|--------------------------------------------------------------------------------------|----------------------------------------------------------------------------------------------------|
| ID.97450 Iscrizioni dal 11-11-2021 al 13-01-<br>2022                                 | Svolgimento dal 14-01-2022 al 30-03-2022 🗸                                                                                                    |
| ID.97451 Iscrizioni dal 11-11-2021 al 13-02-<br>2022                                 | Svolgimento dal 15-02-2022 al 30-04-2022 🔺                                                                                                    |
| Modalità di erogazione:<br>Sede di svolgimento:<br>Informazioni logistiche:<br>Link: | E-learning; Webinar                                                                                                    |
| Materiali e tecnologie utilizzate:<br>Contatti:                                      | Dispense ; Slide; pc; web<br>info@istitutobenalba.it -<br>istitutobenalba9@gmail.com -<br>0815793945 ¿ 3929087629<br>istitutobenalba3@gmail.com |
| Numero chiuso:                                                                       |                                                                                                    |

#### Quindi clicca su: iscriviti ora

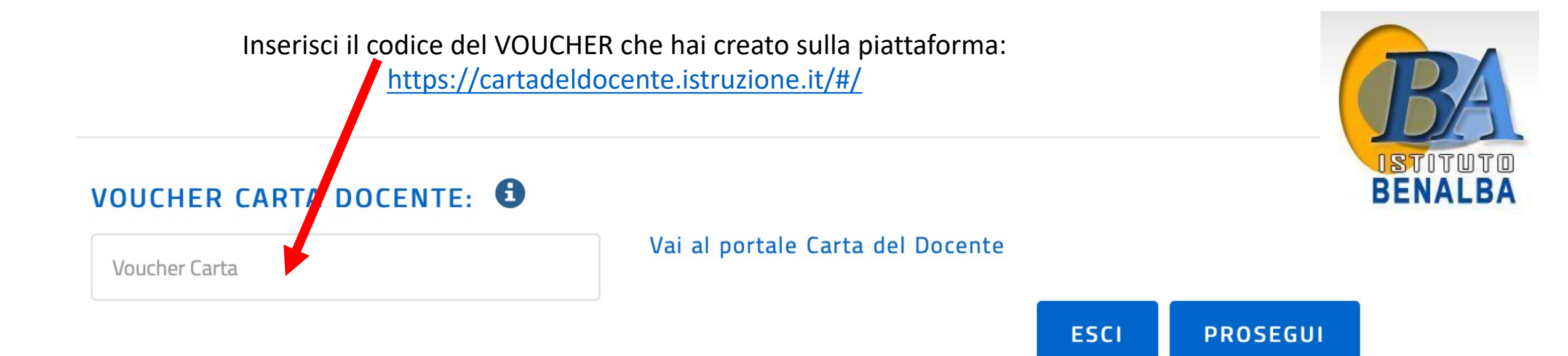

## E poi clicca su «PROSEGUI» per completare l'iscrizione al corso